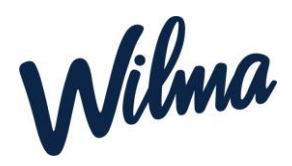

## Ohje esiopetukseen ilmoittautumiseen

- 1. Kirjaudu Wilman selainversioon omilla tunnuksillasi. <u>https://naantali.inschool.fi</u> Mobiilisovelluksessa hakemuksen täyttäminen ei ole mahdollista.
- 2. Valitse oikeasta yläkulmasta sen lapsen Wilma-näkymä, jolle haluat hakemuksen tehdä.
- 3. Valitse ilmoittautuminen esiopetukseen profiili

| W Oma etusivu - Wilma x +                         |                                                                                                    |                                                        |   |     |     |    | -          | o × |
|---------------------------------------------------|----------------------------------------------------------------------------------------------------|--------------------------------------------------------|---|-----|-----|----|------------|-----|
| ← C A <sup>(a)</sup> https://naantali.inschool.fi |                                                                                                    |                                                        |   | ₽ A | * ★ | £≣ | <u>ن</u>   |     |
| Wilma Ilmoitusasetukset Käyttöoikeud              | det Käyttäjätilin asetukset Varhaiskasvatus                                                                                                    |                                                        |   |     | Ωø  | ↺  | Cari Culka | v v |
|                                                   | <ul> <li>Kirjauduit edellisen kerran 21.12.2022 klo 09:39</li> <li>Veli Testilä (huoltaja) Esimerikilan palvakoti, 3-6 V.<br/>Myttyset</li> </ul> | Veli Testilä (huoltaja) iimoittautuminen esiopetukseen | × |     |     |    |            |     |

- 4. Klikkaa ylävalikosta "Hakemukset ja päätökset". (sininen palkki)
- 5. Klikkaa avautuvan näkymän oikeasta yläkulmasta "Tee uusi hakemus"
- 6. Valitse Esiopetukseen ilmoittauminen

| 🗖 😾 Hakemakset ja päätokset - Wilm x 🕂                                                                                | - o ×                                                                       |  |  |  |  |  |  |  |  |
|----------------------------------------------------------------------------------------------------|-----------------------------------------------------------------------------|--|--|--|--|--|--|--|--|
| ← C â â https://maantailinschools/1042343/decisions                                                                   | A' G 🕼 😩 …                                                                  |  |  |  |  |  |  |  |  |
| Vilestit Hakemukset ja päätökset Tiedotteet Ryhmien henkilökunta Muu henkilökunta Varhaiskasvatussopimukset Lomakkeet | Eite 20 Veli Testilä<br>Ilmoittautuminen esiopetukseen                      |  |  |  |  |  |  |  |  |
| Oma etusku » Hakemukset ja päätökse<br>Kalkki Avoimet hakemukset Kaliki hakemukset Päätökset                          | Tee uusi hakemus                                                            |  |  |  |  |  |  |  |  |
| Miksi tämä sivu on tyhjä?<br>Opiskelijalla ei ole hakemuksia tai päätoksia.                                           | Esiopetukseen ilmoittautuminen.<br>Hakemus täydentävään varhaiskasvatukseen |  |  |  |  |  |  |  |  |
|                                                                                                    |                                                                             |  |  |  |  |  |  |  |  |

- 7. Täytä avautuvalle lomakkeelle tarvittavat tiedot ja klikkaa "tallenna tiedot"
- 8. Jos lapsi tarvitsee täydentävää varhaiskasvatusta, niin valitse uudestaan näkymän oikeasta yläkulmasta "Tee uusi hakemus"
- 9. Valitse Hakemus täydentävään varhaiskasvatukseen
- 10. Täytä lomake ja klikkaa "Tallenna tiedot"

Kun hakemukset on käsitelty, näet siihen liittyvän päätökset Wilmassa *Hakemukset ja päätökset -välilehdellä.* 

**Huom!** Mikäli hyväksyit ehdotetun esiopetuspaikan niin sitä ei tarvitse enää erikseen hyväksyä Wilmassa.

Samoin täydentävän varhaiskasvatuksen paikkaa ei myöskään päätöksen jälkeen tarvitse enää erikseen hyväksyä Wilmassa.

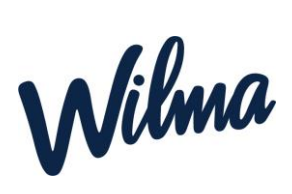